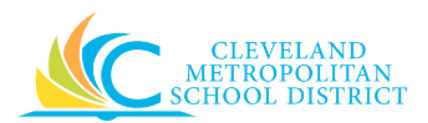

# 17\_Create Supplier Contract

| Purpose:       | The purpose of this task is to create a Supplier Contract for goods and services.                                                                                                    |  |  |
|----------------|----------------------------------------------------------------------------------------------------|--|--|
| How to Access: | Enter Create Supplier Contract in the search field, press Enter, and select the Create Supplier Contract task.                                                                                                    |  |  |
| Audience:      | Buyers                                                                                                    |  |  |
| Helpful Hints: | <ul> <li>A supplier contract must exist in Workday prior to creating a supplier contract. If a supplier cannot be found, follow instructions in Create Supplier Request job aid for additional information.</li> <li>Workday displays fields in this task that CMSD is not using, only the fields listed in this document require you to complete, review, and/or update.</li> </ul> |  |  |
| Procedure:     | Complete the following steps to create a Supplier Contract.                                                                                                    |  |  |

# Create Supplier Contract- Initial

| Create Su                                                                 | oplier Contract                                                                                                    |                                                                   |                                                               |                      |
|---------------------------------------------------------------------------|----------------------------------------------------------------------------------------------------|-------------------------------------------------------------------|---------------------------------------------------------------|----------------------|
| Use this task to<br>supplier contra<br>start and end c<br>existing contra | o enter a supplier contract. Please det<br>act or copy from an existing supplier c<br>date that does not overlap the existing<br>act to give it an end date. | ermine if you would<br>ontract. When copyi<br>contract. You may a | like to create a ne<br>ng, make sure you<br>also need to amen | w<br>save a<br>d the |
| Company                                                                   | *                                                                                                    | :=                                                                |                                                               |                      |
| Supplier                                                                  | *                                                                                                    | :=                                                                |                                                               |                      |
| Contract Type                                                             | *                                                                                                    | $\equiv$                                                          |                                                               |                      |
| 💿 Create Bla                                                              | nk Supplier Contract                                                                                                    |                                                                   |                                                               |                      |
| Copy Deta                                                                 | ils from Existing Supplier Contract                                                                                                    |                                                                   |                                                               | ≡                    |
|                                                                           |                                                                                                    |                                                                   |                                                               |                      |
|                                                                           |                                                                                                    |                                                                   |                                                               |                      |
|                                                                           |                                                                                                    |                                                                   |                                                               |                      |
| ок                                                                        | Cancel                                                                                                    |                                                                   |                                                               |                      |

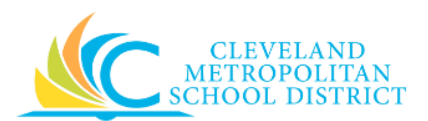

1. As required, complete and/or update the following fields:

| Field Name    | Required /<br>Optional | Description                                                                                                    |  |
|---------------|------------------------|----------------------------------------------------------------------------------------------------|--|
| Company       | Required               | This is always CMSD.                                                                                                    |  |
| Supplier      | Required               | Identifies the legal name of the company<br>added by Workday.<br><u>Note:</u> Choose supplier by group, category, or<br>search manually by typing in the<br>supplier name.                                                                                                    |  |
| Contract Type | Required               | <ul> <li>Identifies the contract between the supplier<br/>and CMSD.</li> <li>Options include: <ul> <li>Services Obligating – requires vendor<br/>contract</li> <li>Services Obligating Term agreement –<br/>requires term agreement</li> <li>Construction Contract Retainage – Mainly<br/>used for capital projects</li> </ul> </li> <li>Mote: Buyers should not use the contract<br/>types catalog or punchout, even if<br/>available as a contract type options.</li> </ul> |  |

2. Confirm the **Create New Supplier Contract** radio button is selected, and click **OK** to go to the *Create Supplier Contract – Details* screen.

<u>Note:</u> Utilize existing Supplier Contract when possible to create a new supplier contract to reduce the amount of data entry. Select the **Copy Details from Existing Supplier Contract** radio button, and then enter the required applicable supplier contract. Complete, review and/or update all required fields.

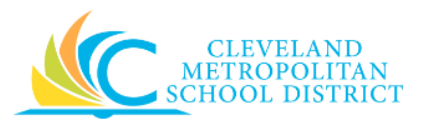

### Create Supplier Contract- Details

| ← Create Sup          | oplier Contract                                                              |                          |                                  |                |         |         |
|-----------------------|------------------------------------------------------------------------------|--------------------------|----------------------------------|----------------|---------|---------|
| Copied from Q         |                                                                              |                          |                                  |                |         |         |
| Contract Int          | formation                                                                    |                          | <ul> <li>Terms and Am</li> </ul> | ounts          |         |         |
| Company *             | <ul> <li>Cleveland</li> <li>Metropolitan School</li> <li>District</li> </ul> | :=                       | Start Date *                     | 03 / 03 / 2017 |         |         |
| Supplier *            | × ABC Trophy, Inc.                                                           | =                        | End Date                         | 03/31/2017     | finning |         |
| Contract Specialist ★ | × Kanika Davila                                                              | =                        | Total Contract Amount            | 25,000.00      |         |         |
| Contract Type 🔸       | (49/146)<br>× Services Obligating                                            |                          | Line Extended Amount             | 25,000.00      |         |         |
|                       | Supplier Contract                                                            |                          | Line Tax Amount                  | 0.00           |         |         |
| Contract Name *       | r                                                                            |                          |                                  | Update Tax     |         |         |
| On Hold               |                                                                              |                          | Currency *                       | × USD          | =       |         |
| onnoid                |                                                                              |                          | Default Tax Code                 |                | =       |         |
|                       |                                                                              |                          | Default Payment Type             | Check          |         |         |
|                       |                                                                              |                          | Override Payment Type            |                | =       |         |
|                       |                                                                              |                          | Credit Gard                      | (empty)        |         |         |
| Contract Ov           | verview                                                                      |                          | -                                |                |         |         |
| Contract overview     | Contract Overview Format $\lor$ B I U A $\lor$ := $\%$                       |                          |                                  |                |         |         |
|                       |                                                                              |                          |                                  |                |         |         |
|                       |                                                                              |                          |                                  |                |         |         |
|                       |                                                                              |                          |                                  |                |         |         |
| Goods Lines           | Service Lines Project-B                                                      | ased Service Lines Tax A | ttachments Notes                 |                |         |         |
| Goods Lines 0 items   | S                                                                            |                          |                                  |                |         | ۲       |
| (+)                   | *Contract Line                                                               | *Item and Category       | Tax                              | Quantity       | Cost    | Renewal |
|                       | No Data                                                                      |                          |                                  |                |         |         |
|                       |                                                                              |                          |                                  |                |         |         |
|                       |                                                                              |                          |                                  |                |         |         |
| enter your comr       | enter your comment                                                           |                          |                                  |                |         |         |
|                       |                                                                              |                          |                                  |                |         |         |
|                       |                                                                              |                          |                                  |                |         |         |
| Submit Save           | Submit Save for Later Cancel                                                 |                          |                                  |                |         |         |

3. As required, complete, review, and/or update the following fields:

*Note:* Additional field may be required based on the selected suppler.

| Field Name                   | Required /<br>Optional | Description                                                                                                    |
|------------------------------|------------------------|----------------------------------------------------------------------------------------------------|
| Contract Specialist Required |                        | This field identifies the party responsible for<br>maintaining the supplier contract.<br><u>Note:</u> Select the <b>Contract Specialist</b> as the<br>person creating the contract for<br>approval. |
| Contract Name                | Required               | Specify a <b>Contract Name</b> to identity the contract, such as <i>Vehicle Services</i> or <i>Annual Financial Auditing</i> .                                                                      |

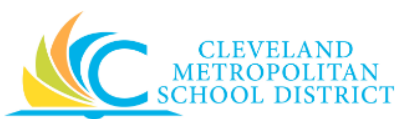

| Field Name         | Required /<br>Optional | Description                                                                                               |
|--------------------|------------------------|----------------------------------------------------------------------------------------------------|
| Contract Reference | Optional               | Specify the contract number your supplier uses if it was provided in the <b>Contract Reference</b> field. |

*Note:* The following fields define the Terms and Amounts for the Contract:

| Field Name            | Required /<br>Optional | Description                                                    |
|-----------------------|------------------------|----------------------------------------------------------------|
|                       |                        | Identifies the start date of the contract.                     |
| Start Date            | Required               | Note: The start date controls when supplier                    |
|                       |                        | invoices can begin generating.                                 |
|                       |                        | Identifies the signed date of the contract.                    |
| Contract Signed Date  | Required               | <u><b>Note:</b></u> This field is required if the contract has |
|                       | nequireu               | goods lines with Contract Signed                               |
|                       |                        | Date for the service date.                                     |
|                       |                        | Identifies the end date of the contract.                       |
| End Date              | Optional               | <u>Note:</u> Enter the date to stop processing                 |
|                       |                        | business documents against this                                |
|                       |                        | contract.                                                      |
|                       |                        | Identifies the maximum amount for this                         |
|                       |                        | contract.                                                      |
| Total Contract Amount | Required               | Note: This amount must be equal to or                          |
|                       |                        | greater than the Line Extended                                 |
|                       |                        | Amount field value.                                            |
| Currency              | Optional               | Type of money to calculate the prices/costs.                   |

### 4. As required, complete one or more of the following:

| If you want to                   | Then                                                                    | Go To          |
|----------------------------------|-------------------------------------------------------------------------|----------------|
| Add goods to the contract,       | Click 한 under the <i>Goods Line</i> section.                            | <u>Step 5</u>  |
| Add services to the contract,    | Click the <b>Service Lines</b> tab, and click $\textcircled{\bullet}$ . | <u>Step 7</u>  |
| Attach supporting documentation, | Click the <b>Attachments</b> tab.                                       | <u>Step 9</u>  |
| Add comments to the supplier,    | Click the <b>Notes</b> tab, and click                                   | <u>Step 11</u> |

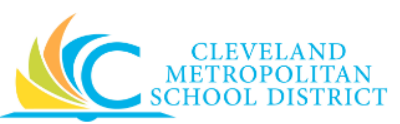

| If you want to                                                          | Then                                                                                                    | Go To          |
|-------------------------------------------------------------------------|----------------------------------------------------------------------------------------------------|----------------|
| Cancel the Supplier Contract,                                           | Click Cancel .<br><u>Note:</u> If canceling before<br>saving, the contract is<br>deleted. If canceling<br>after saving, only the<br>submission is canceled,<br>and the contract can be<br>accessed using the Edit<br>Supplier Contract task | _              |
| Save the Supplier Contract, to<br>finish processing at a later<br>time, | Click Save for Later .                                                                                                    | <u>Step 13</u> |
| Finish processing the Supplier Contract,                                | Click Submit                                                                                                    | <u>Step 14</u> |

### Create Supplier Contract – Goods Line

| Go  | Goods Lines Service Lines Project-Based Service Lines Tax Attachments Process History Notes |                       |                    |                                |          |                                           |                            |
|-----|---------------------------------------------------------------------------------------------|-----------------------|--------------------|--------------------------------|----------|-------------------------------------------|----------------------------|
| Go  | ods Line                                                                                    | s 1 item              |                    |                                |          |                                           | ۳ Ⅲ ۲                      |
|     | <b>(+)</b>                                                                                  | *Contract Line        | *Item and Category | Tax                            | Quantity | Cost                                      | Renewal                    |
|     |                                                                                             | Line Number *         | Item               | Tax Applicability     Tax Code | 0        | Unit of Measure Select one Unit Cost 0.00 | Do Not Auto-Renew          |
| -   |                                                                                             | On Hold               | Spend Category *   |                                |          | Extended Amount *<br>0.00                 | venewai Quantity<br>0<br>* |
|     | enter                                                                                       | your comment          |                    |                                |          |                                           | ß                          |
| Sut | bmit                                                                                        | Save for Later Cancel |                    |                                |          |                                           |                            |

5. As required, complete the following fields:

| Field Name           | Required /<br>Optional | Description                                                                  |
|----------------------|------------------------|------------------------------------------------------------------------------|
| Line Number          | Required               | Number on each line added to supplier contract.                              |
| Company for Invoices | Required               | Company invoiced for the good or service<br><b>Note:</b> This is always CMSD |

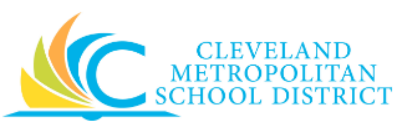

| Field Name      | Required /<br>Optional | Description                                                                                                    |  |
|-----------------|------------------------|----------------------------------------------------------------------------------------------------|--|
| On Hold         | Optional               | Check to place good or service contract line<br>on hold.<br><u>Note:</u> No supplier contract should be placed<br>on hold.                                                                                                    |  |
| Item            | Optional               | Identifies the name of the item to include in<br>the contract.<br><u>Note:</u> If using this field, be sure to select<br>available items, and <u>Never</u> select the<br><b>Create Purchase Item</b> option.                                           |  |
| Description     | Required               | Identifies the description of the item to<br>include in the contract.<br><u>Note:</u> CMSD required field, always include the<br>item description. When selecting an<br>available product in the <b>Item</b> field, the<br>description auto populates. |  |
| Spend Category  | Required               | Is a way of grouping similar items or services that drives the financial reporting.                                                                                                    |  |
| Quantity        | Required               | Identifies how many items or services.                                                                                                    |  |
| Unit of Measure | Required               | Identifies how the requested item is sold.<br>Examples include:<br>• Each<br>• Box<br>• Case                                                                                                    |  |
| Unit Cost       | Required               | Identifies the dollar amount for each item.                                                                                                    |  |
| Extended Amount | Required               | Identifies the total cost for the line item.                                                                                                    |  |
| Renewal         | Optional               | Indicates if a Supplier contract has a renewal option.                                                                                                    |  |
| Dates           | Optional               | Identifies the start and end date of supplier contract.                                                                                                    |  |
| Ship to Address | Optional               | Identifies the address for the party responsible for receiving the order.                                                                                                    |  |
| Ship to Contact | Optional               | Identifies the contact information for the party receiving the order.                                                                                                    |  |
| Memo            | Optional               | Use to provide additional information regarding the line item to those processing the supplier contract.                                                                                                    |  |
| Fund            | Required               | Used to identify which fund will pay for the items being procured.                                                                                                    |  |
| Cost Center     | Required               | Used to identify which cost center will pay for the items being procured.                                                                                                    |  |

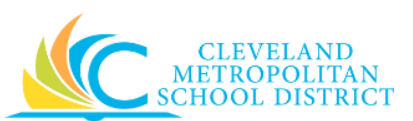

| Field Name          | Required /<br>Optional | Description                                  |  |  |  |  |
|---------------------|------------------------|----------------------------------------------|--|--|--|--|
| Eunction            | Poquirod               | Used to identify which function will pay for |  |  |  |  |
| Function            | Required               | the items being procured.                    |  |  |  |  |
|                     |                        | Used to identify which program will pay for  |  |  |  |  |
| Program             | Required               | the items being procured. Value defaults in  |  |  |  |  |
|                     |                        | based on the cost center entered.            |  |  |  |  |
|                     |                        | Used when creating a requisition being paid  |  |  |  |  |
|                     |                        | by a Grant, Gifts, or Projects.              |  |  |  |  |
| Additional Worktags | Optional               | Note: Workday overwrites or defaults in the  |  |  |  |  |
|                     |                        | correct Fund matching the Grant              |  |  |  |  |
|                     |                        | entered in this field.                       |  |  |  |  |

6. Return to <u>Step 4</u> to make your next decision.

# Create Supplier Contract – Service Lines

| $\sim$ |                                                       |                           |                   |                   |                   |  |
|--------|-------------------------------------------------------|---------------------------|-------------------|-------------------|-------------------|--|
| +)     | *Contract Line                                        | *Description and Category | Tax               | Cost              | Renewal           |  |
| -      | Line Number *                                         | Item                      | Tax Applicability | Extended Amount * | Do Not Auto-Renew |  |
| 0      | 1                                                     | Ξ.                        | Ξ.                | 45,000.00         |                   |  |
|        | Contract Line                                         | Description *             | Tax Code          |                   | Renewal Amount    |  |
|        | ٩                                                     | Capital custom validation | Ξ                 |                   | 0.00              |  |
|        |                                                       |                           |                   |                   |                   |  |
|        | Company for Invoices<br>Cleveland Metropolitan School |                           |                   |                   |                   |  |
|        | District                                              | Spend Category *          |                   |                   |                   |  |
|        | On Hold                                               | × 571SC Land ∷            |                   |                   |                   |  |
|        |                                                       |                           |                   |                   |                   |  |
|        |                                                       |                           |                   |                   |                   |  |
|        |                                                       |                           |                   |                   |                   |  |
|        |                                                       |                           |                   |                   |                   |  |
|        |                                                       |                           |                   |                   |                   |  |
|        |                                                       |                           |                   |                   |                   |  |

# 7. As required, complete the following fields:

| Field Name           | Required /<br>Optional | Description                               |
|----------------------|------------------------|-------------------------------------------|
| Line Number          | Required               | Number on each line added to supplier     |
|                      | Required               | contract.                                 |
| Company for Invoices | Poquirod               | Company invoiced for the good or service  |
| company for invoices | Required               | <u>Note:</u> This is always CMSD          |
| On Hold              | Do Not Lico            | No supplier contracts should be placed on |
| Oli Hold             | DO NOT USE             | hold.                                     |

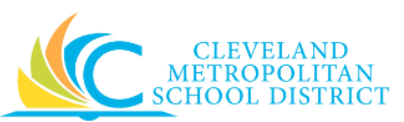

| Field Name          | Required /<br>Optional | Description                                     |  |  |  |  |  |
|---------------------|------------------------|-------------------------------------------------|--|--|--|--|--|
|                     |                        | Identifies the name of the item to include in   |  |  |  |  |  |
|                     |                        | the contract.                                   |  |  |  |  |  |
| Item                | Optional               | Note: If using this field, be sure to select    |  |  |  |  |  |
|                     |                        | available items, and <u>Never</u> select the    |  |  |  |  |  |
|                     |                        | Create Purchase Item option.                    |  |  |  |  |  |
|                     |                        | Identifies the description of the item to       |  |  |  |  |  |
|                     |                        | include in the contract.                        |  |  |  |  |  |
| Description         | Required               | Note: CMSD required field, always include the   |  |  |  |  |  |
| •                   |                        | item description. When selecting an             |  |  |  |  |  |
|                     |                        | available product in the <b>Item</b> field, the |  |  |  |  |  |
|                     |                        | description auto populates.                     |  |  |  |  |  |
| Spend Category      | Required               | Is a way of grouping similar items or services  |  |  |  |  |  |
|                     |                        | that drives the financial reporting.            |  |  |  |  |  |
| Extended Amount     | Required               | Identifies the total cost for the line item.    |  |  |  |  |  |
| Renewal             | Optional               | Indicates if a Supplier contract has a renewal  |  |  |  |  |  |
|                     |                        | option.                                         |  |  |  |  |  |
| Dates               | Optional               | Identifies the start and end date of supplier   |  |  |  |  |  |
|                     |                        | contract.                                       |  |  |  |  |  |
| Ship to Address     | Optional               | Identifies the address for the party            |  |  |  |  |  |
| -                   |                        | responsible for receiving the order.            |  |  |  |  |  |
| Ship to Contact     | Optional               | identifies the contact information for the      |  |  |  |  |  |
| -                   |                        | party receiving the order.                      |  |  |  |  |  |
|                     |                        | Use to provide additional information           |  |  |  |  |  |
| Niemo               | Optional               | regarding the line item to those processing     |  |  |  |  |  |
|                     |                        | the supplier contract.                          |  |  |  |  |  |
| Fund                | Required               | Used to identify which fund will pay for the    |  |  |  |  |  |
|                     | -                      | items being procured.                           |  |  |  |  |  |
| Cost Center         | Required               | Used to identify which cost center will pay for |  |  |  |  |  |
|                     |                        | the items being procured.                       |  |  |  |  |  |
| Function            | Required               | Used to identify which function will pay for    |  |  |  |  |  |
|                     |                        | the items being procured.                       |  |  |  |  |  |
| Due que un          | Deguined               | Used to identify which program will pay for     |  |  |  |  |  |
| Program             | Required               | the items being procured. Value defaults in     |  |  |  |  |  |
|                     |                        | based on the cost center entered.               |  |  |  |  |  |
|                     |                        | by a Grant Cifts or Projects                    |  |  |  |  |  |
| Additional Worktage | Ontional               | Note: Workday overwrites or defaults in the     |  |  |  |  |  |
| Auditional Worklags | Optional               | worked over writes of defaults in the           |  |  |  |  |  |
|                     |                        | entered in this field                           |  |  |  |  |  |
|                     |                        | entereu in this neiù.                           |  |  |  |  |  |

- 8. Return to <u>Step 4</u> to make your next decision.
- 17\_Create Supplier Contract

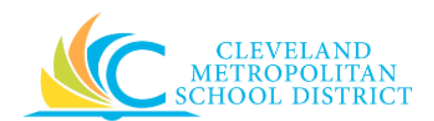

### Create Supplier Contract – Attachments

| Goods Lines | Service Lines Pro | ject-Based Service Lines | Tax Attach | ments No       | tes |  |  |
|-------------|-------------------|--------------------------|------------|----------------|-----|--|--|
| Attachments |                   |                          |            |                |     |  |  |
|             |                   |                          |            |                |     |  |  |
|             |                   |                          |            | Drop files her | е   |  |  |
|             |                   |                          |            | or             |     |  |  |
|             |                   |                          |            | Select files   |     |  |  |
|             |                   |                          |            |                |     |  |  |
|             |                   |                          |            |                |     |  |  |
|             |                   |                          |            |                |     |  |  |

- 9. Click the **Select Files** button, navigate to the required file, and click **Open**.
- 10. Return to <u>Step 4</u> to make your next decision.

### Create Supplier Contract- Notes

| Goods Lines Service Lines Project-Based Service Lines Tax Attachments Notes |      |               |        |              |  |          |  |  |  |  |
|-----------------------------------------------------------------------------|------|---------------|--------|--------------|--|----------|--|--|--|--|
| Notes 1 item                                                                |      |               |        |              |  |          |  |  |  |  |
| (+)                                                                         | Note | (Increated On | Person | Note Content |  |          |  |  |  |  |
|                                                                             |      |               |        |              |  | •        |  |  |  |  |
|                                                                             |      |               |        |              |  |          |  |  |  |  |
|                                                                             |      |               |        |              |  | <b>.</b> |  |  |  |  |
| 4                                                                           |      |               |        |              |  | 4        |  |  |  |  |
|                                                                             |      |               |        |              |  |          |  |  |  |  |

- 11. Enter your comments in the **Note Content** field.
- 12. Return to <u>Step 4</u> to make your next decision.

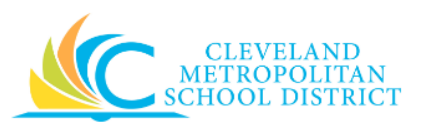

### View Supplier Contract

| View Supplier                    | Contract          |                   |                   |          |                   | 1                 |                           |                 | X                                      |        |     |          |   |
|----------------------------------|-------------------|-------------------|-------------------|----------|-------------------|-------------------|---------------------------|-----------------|----------------------------------------|--------|-----|----------|---|
| Supplier Contract                | Q, Cor            | ntract Number     | CON-1004343       | Status   | Draft             |                   |                           |                 |                                        |        |     |          |   |
| Contract In                      | formation         |                   |                   | V Te     | erms and Amo      | ounts             |                           | Spend T         | <ul> <li>Spend Transactions</li> </ul> |        |     |          |   |
| Company                          | Cleveland Metrop  | olitan School Dis | trict             | Start Da | ite               | 05/10/2017 03:00: | 00.000 EDT                | Purchase Order  | Amount                                 | 0.00   |     |          |   |
| Supplier                         | 11th Congression  | al District Caucu | s                 | Contrac  | t Signed Date     | (empty)           |                           | Invoiced PO Amo | ount                                   | 0.00   |     |          |   |
| Contract Specialist              | Tricia M Mckenne  | y (497279)        |                   | End Dat  | e                 | (empty)           |                           | Non-PO Invoice  | Amount                                 | 0.00   |     |          |   |
| Buyer                            | Tricia M Mckenne  | y (497279)        |                   | Total Co | ontract Amount    | 100.00            |                           | PO Balance Rem  | aining                                 | 100.00 |     |          |   |
| Contract Type                    | Catalog Contract  |                   |                   | Original | Contract Amount   | 100.00            |                           | Invoice Balance |                                        | 100.00 |     |          |   |
| Contract Name                    | Contract services | name              |                   | Line Tot | al Amount         | 100.00            |                           | Remaining       |                                        |        |     |          |   |
| Contract Reference               | (empty)           |                   |                   | Currenc  | y                 | USD               |                           |                 |                                        |        |     |          |   |
| On Hold                          | No                |                   |                   | Default  | Tax Code          | (empty)           |                           |                 |                                        |        |     |          |   |
|                                  |                   |                   |                   | Default  | Payment Type      | Check             |                           |                 |                                        |        |     |          |   |
|                                  |                   |                   |                   | Override | e Payment Type    | (empty)           |                           |                 |                                        |        |     |          |   |
|                                  |                   |                   |                   | Credit C | ard               | (empty)           |                           |                 |                                        |        |     |          |   |
| Contract O                       | verview           |                   |                   |          |                   |                   |                           |                 |                                        |        |     |          |   |
| Contract Overview                |                   |                   |                   |          |                   |                   |                           |                 |                                        |        |     |          |   |
| <ul> <li>Catalog Iter</li> </ul> | m Pricing         |                   |                   |          |                   |                   |                           |                 |                                        |        |     |          |   |
| Catalog                          | (empty)           |                   |                   |          |                   |                   |                           |                 |                                        |        |     |          |   |
| Catalog Discount Per             | cent              |                   |                   |          |                   |                   |                           |                 |                                        |        |     |          |   |
| Service Lines 1 iten             | n                 |                   |                   |          |                   |                   |                           |                 |                                        |        | ×II | 9 m      |   |
|                                  |                   |                   |                   |          |                   |                   |                           |                 |                                        |        | •   | <u> </u> |   |
| Contrac                          | ct Line           | Descrip           | tion and Category | y        | Ta                | ax                | Cost                      |                 |                                        | Dates  |     | Memo     |   |
| Line Number<br>1                 |                   | Item              |                   |          | Tax Applicability |                   | Extended Amount<br>100.00 |                 | Start Date                             |        |     |          | • |
| Contract Line                    |                   |                   |                   |          |                   |                   |                           |                 | End Date                               |        |     |          |   |

13. The system displays the supplier contract in View Mode. At this point, navigate away from the Supplier Contract as the task is complete. Go to the **Results** section of this document.

**Note:** Access saved Supplier Contracts by searching View Supplier Contracts.

### Submit Supplier Contract

14. Review the displayed information.

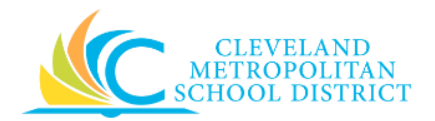

15. Click **Done** to exit the screen.

### Result:

You have successfully created a Supplier Contract. Now access your Workday **Inbox** (Actions or Archive tabs) to confirm the Supplier Contract passed the Budget Check and is in the approval process.

<u>Note</u>: Workday tracks invoices against the contract **End Date** or **Total Contract Amount** and will not process additional transactions after either is met. Create a contract amendment to modify the contract End Date or Total Control Amount.